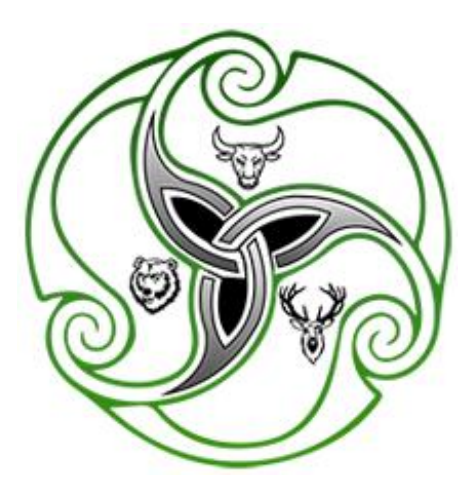

# ESCORP ASSET MANAGEMENT LIMITED

12<sup>тн</sup>

ANNUAL REPORT

2022-23

#### **CORPORATE INFORMATION**

### <u>CIN: L17121MH2011PLC213451</u> <u>BOARD OF DIRECTORS:</u> EXECUTIVE DIRECTORS:

**G** Mr. Shripal Shah

**CS** Mr. Shreyas Shah

#### **INDEPENDENT DIRECTORS:**

- **G** Mr. Darshit Parikh
- **GS** Mr. Haresh Sanghvi
- **G** Ms. Supriya Tatkar

#### **KEY MANAGERIAL PERSONNEL:**

- **C3** Mr. Shripal Shah (Chief Financial Officer & Whole Time Director )
- **C3** Ms. Chaitali Pansari (Company Secretary upto July 24<sup>th</sup>, 2023)
- **cs** Ms. Reenal Khandelwal (Company Secretary w.e.f July 24<sup>th</sup>, 2023)

#### STATUTORY AUDITOR:

#### M/s V. N. Purohit & Co.,

Chartered Accountants, (Firm Registration No. 304040E) 214, New Delhi House. 2nd Floor 27, Barakhamba Road New Delhi- 110001

#### **REGISTERED OFFICE:**

60, Khatau Building, Ground Floor, Alkesh Dinesh Modi Marg, Fort, Mumbai – 400 001

*In case of any Queries relating Annual Report, Contact:* Ms. Reenal Khandelwal (Company Secretary) 60, Khatau Building, Ground. Floor, Alkesh Dinesh Modi Marg, Fort, Mumbai – 400 001 Tel: 022 – 6216 6999 Fax: 022 – 2263 0434

#### <u>COMMITTEES:</u> AUDIT COMMITTEE:

### **G** Mr. Darshit Parikh (Chairman)

- Mr. Shripal Shah (Member)
- **GS** Ms. Supriya Tatkar (Member)

#### STAKEHOLDERS RELATIONSHIP COMMITTEE:

- **G** Mr. Darshit Parikh (Chairman)
- Cos Mr. Haresh Sanghvi (Member)
- **C3** Mr. Shripal Shah (Member)

# NOMINATION REMUNERATION COMMITTEE:

- **G** Ms. Supriya Tatkar (Chairperson)
- **C** Mr. Darshit Parikh (Member)
- **cs** Mr. Haresh Sanghvi (Member)

#### **REGISTRAR AND SHARE TRANSFER AGENT:**

#### **Bigshare Services Private Limited**

1st Floor, Bharat Tin Works Building,

Opp. Vasant Oasis, Makwana Road, Marol, Andheri (East), Mumbai-400059

#### **CORPORATE OFFICE:**

718-A, P. J. Towers, Dalal Street, Fort, Mumbai – 400 001

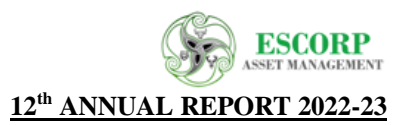

#### **NOTICE**

**NOTICE** is hereby given that the **Twelfth Annual General Meeting** of the Members of **Escorp Asset Management Limited** will be held on **Thursday, September 28, 2023** at **02:00 P.M.** at Registered Office of the Company at 60, Khatau Building, Ground Floor, Alkesh Dinesh Modi Marg, Opp. P.J. Tower (BSE Bldg.), Fort, Mumbai – 400 001 to transact the following business:

#### **ORDINARY BUSINESS:**

- 1) To receive, consider and adopt the Audited Financial Statements of the Company for the Financial Year ended March 31, 2023 and the Reports of the Board of Directors and Auditors thereon.
- 2) To re-appoint Mr. Shripal Shah, (DIN: 01628855) who retires by rotation and being eligible, offers himself for reappointment.

#### NOTES:

- 1. A MEMBER ENTITLED TO ATTEND AND VOTE AT ANNUAL GENERAL MEETING (AGM) IS ENTITLED TO APPOINT A PROXY TO ATTEND AND VOTE INSTEAD OF HIMSELF AND THE PROXY NEED NOT BE A MEMBER OF THE COMPANY. THE INSTRUMENT APPOINTING PROXY, IN ORDER TO BE EFFECTIVE, MUST BE DEPOSITED AT THE COMPANY'S CORPORATE OFFICE, DULY COMPLETED AND SIGNED, NOT LESS THAN FORTYEIGHT HOURS BEFORE THE COMMENCEMENT OF THE MEETING. PROXIES SUBMITTED ON BEHALF OF LIMITED COMPANIES, SOCIETIES, ETC., MUST BE SUPPORTED BY APPROPRIATE RESOLUTIONS / AUTHORITY, AS APPLICABLE. A PERSON CAN ACT AS PROXY ON BEHALF OF MEMBERS NOT EXCEEDING FIFTY (50) AND HOLDING IN THE AGGREGATE NOT MORE THAN 10% OF THE TOTAL SHARE CAPITAL OF THE COMPANY. IN CASE A PROXY IS PROPOSED TO BE APPOINTED BY A MEMBER HOLDING MORE THAN 10% OF TOTAL SHARE CAPITAL OF THE COMPANY CARRYING VOTING RIGHTS, THEN SUCH PROXY SHALL NOT ACT AS A PROXY FOR ANY OTHER PERSON OR SHAREHOLDER. THE BLANK PROXY FORM IS ENCLOSED.
- 2. Corporate members intending to send their authorized representative(s) to attend the Meeting are requested to send to the Company a certified true copy of the relevant Board Resolution together with the specimen signature(s) of the representative(s) authorized under the said Board Resolution to attend and vote on their behalf at the Meeting.
- 3. In Compliance with the MCA Circulars and SEBI Circular, Notice of AGM along with the Annual Report is being sent only through electronic mode to those members whose email addresses are registered with the Company or the Depository. Members may note that the Notice and Annual Report will also be available on the Company's website www.escorpamc.co.in and website of the stock exchange i.e. Bombay Stock Exchange Limited at <a href="https://www.bseindia.com">https://www.bseindia.com</a> and AGM Notice is also available on the website of NSDL (agency for providing the Remote e-Voting facility) i.e. <a href="https://www.evoting.nsdl.com">www.evoting.nsdl.com</a>.
- 4. Members desiring any further information on the business to be transacted at the meeting should write to the company at least 15 days before the date of the meeting so as to enable the management to keep the information, as far as possible, ready at the meeting.
- 5. Only bonafide members of the Company whose names appear on the Register of Members/Proxy holders, in possession of valid attendance slips duly filled and signed will be permitted to attend the meeting. The Company reserves its right to take all steps as may be deemed necessary to restrict non-members from attending the meeting.
- 6. Details of Directors retiring by rotation/seeking appointment/ re-appointment at the ensuing Meeting are provided in the explanatory statement annexed to the Notice pursuant to the provisions of (i) Regulation 36(3) the Securities and Exchange Board of India (Listing Obligations and Disclosure Requirements) Regulations, 2015 and (ii) Secretarial

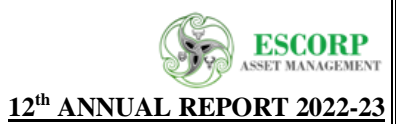

Standard on General Meetings ("SS-2"), issued by the Institute of Company Secretaries of India, forms integral part of the notice as 'Annexure -A'.

- 7. Members/Proxies/Authorised Representatives are requested to bring to the Meeting necessary details of their shareholding, attendance slip(s), enclosed herewith duly completed and signed and copy(ies) of their Annual Report.
- 8. In case of joint holders attending the Meeting, the first holder as per the Register of Members of the Company will be entitled to vote
- 9. The Register of Directors and Key Managerial Personnel and their shareholding, Register of Contracts or Arrangements maintained under Section 170 & 189 respectively of the Companies Act, 2013, will be available for inspection by the members at the AGM.
- 10. The Register of Members and Share Transfer Books of the Company will remain closed from **Thursday**, **September 21**, **2023** to **Thursday**, **September 28**, **2023** (both days inclusive).
- 11. Member holding shares in physical form are requested to intimate/ indicating their respective folio no., the change of their addresses and change of bank accounts etc. To Bigshare Services Private Limited, RTA of the Company, while members holding shares in electronic form may write to the respective depository participant for immediate updation.
- 12. To receive communications through electronic means, including Annual Reports and Notices, members are requested to kindly register/update their email address with their respective depository participant. Alternatively, member may send signed copy of the request letter providing the email address, mobile number and self-attested PAN copy along with client master copy (in case of electronic folio)/copy of share certificate (in case of physical folio) via email to info@escorpamc.co.in for obtaining the Annual Report and Notice of AGM.
- 13. SEBI has mandated the submission of Permanent Account Number (PAN) by every participant in securities market. Members holding shares in electronic form, are therefore, and requested to submit their PAN to their Depository Participants with whom they maintain their Demat Accounts. Members holding shares in physical form and submit their PAN to the Company/ RTA viz. Bigshare Services Private Limited.
- 14. All documents referred to in the Notice will be available for inspection at the Company's registered office during normal business hours on working days up to the date of the AGM.
- 15. As per the green initiative taken by the Ministry of Corporate Affairs, the shareholders are advised to register their e-mail Ids by sending written request to our RTA M/s Bigshare Services Pvt. Ltd. in respect of shares held in physical form and with the concerned Depository Participant in respect of shares held in Demat form to enable the Company to serve them documents I all communications including Annual Reports, Notices, circulars etc. in electronic form
- 16. Mr. Jigarkumar Gandhi, Practicing Company Secretary (Membership No. F7569) has been appointed for as the Scrutinizer for providing facility to the members of the Company to scrutinize the voting and remote e-voting process in a fair and transparent manner.
- 17. The facility for voting, either through electronic voting system or ballot or polling paper shall also be made available at the meeting and Members attending the meeting who have not already cast their vote by remote evoting or by ballot form shall be able to exercise their right at the meeting.
- 18. Route map & landmark of venue of AGM is enclosed with Notice.

#### 19. Voting through electronic means:

1. In compliance with provisions of Section 108 of the Companies Act, 2013, Rule 20 of the Companies (Management and Administration) Rules, 2014 as amended by the Companies (Management and Administration) Amendment Rules, 2015 and Regulation 44 of the Securities and Exchange Board of India (Listing Obligations and Disclosure

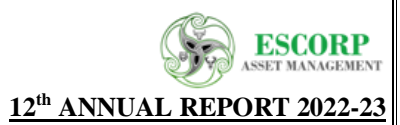

Requirements) Regulations 2015 (Listing Regulations), the Company is pleased to provide members facility to exercise their right to vote on resolutions proposed to be considered at Annual General Meeting by electronic means and the business may be transacted through e-Voting Services. The facility of casting the votes by the members using an electronic voting system from a place other than venue of the Annual General Meeting ("remote e-voting") will be provided by National Securities Depository Limited (NSDL).

- 2. The facility for voting through ballot paper shall be made available at the AGM and the members attending the meeting who have not cast their vote by remote e-voting shall be able to exercise their right at the meeting through ballot paper.
- 3. The members who have cast their vote by remote e-voting prior to the AGM may also attend the AGM but shall not be entitled to cast their vote again.
- 4. The remote e-voting period commences on Sunday, September 24, 2023 (9:00 A.M.) and ends on Wednesday, September 27, 2023 (5:00 P.M.). During this period members' of the Company, holding shares either in physical form or in dematerialized form, as on the cut-off date of Thursday, September 21, 2023 may cast their vote by remote e-voting. The remote e-voting module shall be disabled by NSDL for voting thereafter. Once the vote on a resolution is cast by the member, the member shall not be allowed to change it subsequently.
- 5. The voting rights of members shall be in proportion to their shares of the paid up equity share capital of the Company as on the cut-off date of **Thursday**, **September 21**, **2023** Any person, who acquires shares of the Company and become member of the Company after dispatch of the notice and holding shares as of the cut-off date i.e. **Thursday**, **September 21**, **2023**.
- 6. Any person, who acquires shares of the Company and become member of the Company after dispatch of the notice electronically and holding shares as of the cut-off date i.e. **Thursday, September 21, 2023**, may obtain the login ID and password by sending a request at <u>evoting@nsdl.co.in</u>.

However, if you are already registered with NSDL for remote e-voting then you can use your existing user ID and password for casting your vote. If you forgot your password, you can reset your password by using "Forgot User Details/Password" option available on <u>www.evoting.nsdl.com</u> or contact NSDL at the following toll free no.: 1800-222-990.

7. How do I vote electronically using NSDL e-Voting system?

The way to vote electronically on NSDL e-Voting system consists of "Two Steps" which are mentioned below:

#### Step 1: Access to NSDL e-Voting system

## A. Login method for e-Voting and joining virtual meeting for Individual shareholders holding securities in demat mode

In terms of SEBI circular dated December 9, 2020 on e-Voting facility provided by Listed Companies, Individual shareholders holding securities in demat mode are allowed to vote through their demat account maintained with Depositories and Depository Participants. Shareholders are advised to update their mobile number and email Id in their demat accounts in order to access e-Voting facility.

| Log | gin | method | for | Individual | shareholde | ers holding | securities in | demat mode i | s given | below: |
|-----|-----|--------|-----|------------|------------|-------------|---------------|--------------|---------|--------|
|     |     |        |     |            |            |             |               |              | _       |        |

| Type of shareholders            | Login Method                                                           |
|---------------------------------|------------------------------------------------------------------------|
| Individual Shareholders holding | 1. Existing <b>IDeAS</b> user can visit the e-Services website of NSDL |
| securities in demat mode with   | Viz. https://eservices.nsdl.com either on a Personal Computer or       |
|                                 | on a mobile. On the e-Services home page click on the                  |

5

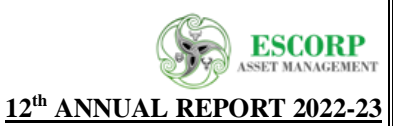

#### NSDL.

"Beneficial Owner" icon under "Login" which is available under 'IDeAS' section , this will prompt you to enter your existing User ID and Password. After successful authentication, you will be able to see e-Voting services under Value added services. Click on "Access to e-Voting" under e-Voting services and you will be able to see e-Voting page. Click on company name or e-Voting service provider i.e. NSDL and you will be redirected to e-Voting website of NSDL for casting your vote during the remote e-Voting period or joining virtual meeting & voting during the meeting.

- If you are not registered for IDeAS e-Services, option to register is available at <u>https://eservices.nsdl.com</u>. Select "Register Online for IDeAS Portal" or click at <u>https://eservices.nsdl.com/SecureWeb/IdeasDirectReg.jsp</u>
- 3. Visit the e-Voting website of NSDL. Open web browser by typing the following URL: <u>https://www.evoting.nsdl.com/</u> either on a Personal Computer or on a mobile. Once the home page of e-Voting system is launched, click on the icon "Login" which is available under 'Shareholder/Member' section. A new screen will open. You will have to enter your User ID (i.e. your sixteen digit demat account number hold with NSDL), Password/OTP and a Verification Code as shown on the screen. After successful authentication, you will be redirected to NSDL Depository site wherein you can see e-Voting page. Click on company name or e-Voting service provider i.e. NSDLand you will be redirected to e-Voting the remote e-Voting period or joining virtual meeting & voting during the meeting.
- 4. Shareholders/Members can also download NSDL Mobile App "NSDL Speede" facility by scanning the QR code mentioned below for seamless voting experience.

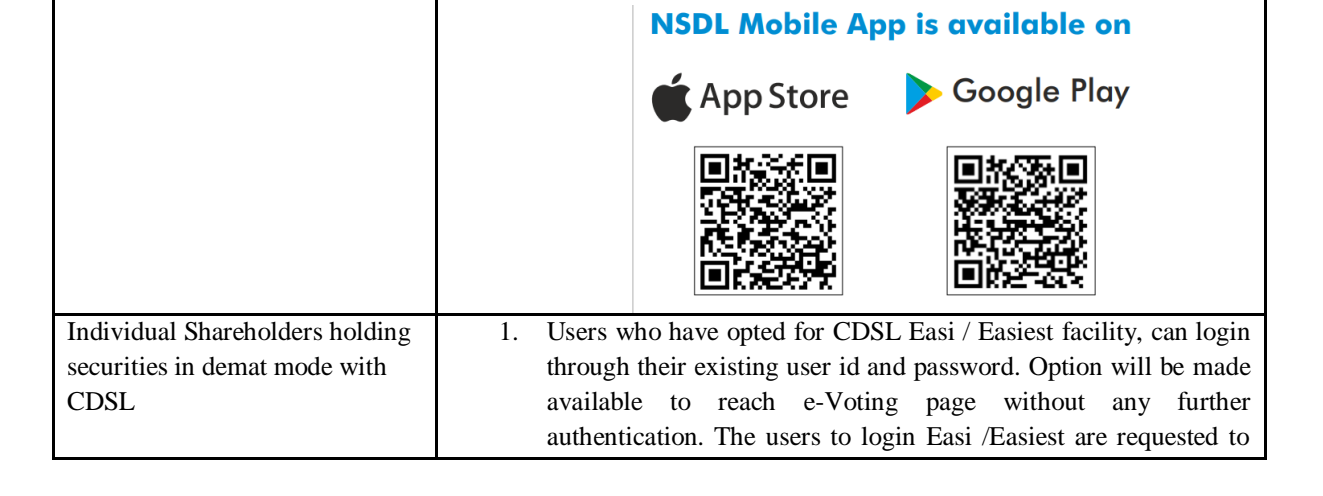

|                                                                                                    | ESCORP<br>ASSET MANAGEMENT                                                                                                    |
|----------------------------------------------------------------------------------------------------|----------------------------------------------------------------------------------------------------|
|                                                                                                    | 12 <sup>th</sup> ANNUAL REPORT 2022-23                                                                                                    |
|                                                                                                    | visit CDSL website www.cdslindia.com and click on login icon & New System Myeasi Tab and then user your existing my easi username & password.                                                                                                    |
|                                                                                                    | 2. After successful login the Easi / Easiest user will be able to see<br>the e-Voting option for eligible companies where the evoting is in<br>progress as per the information provided by company. On<br>clicking the evoting option, the user will be able to see e-Voting<br>page of the e-Voting service provider for casting your vote during<br>the remote e-Voting period. Additionally, there is also links<br>provided to access the system of all e-Voting Service Providers,<br>so that the user can visit the e-Voting service providers' website<br>directly.                                                             |
|                                                                                                    | <ol> <li>If the user is not registered for Easi/Easiest, option to register is<br/>available at CDSL website <u>www.cdslindia.com</u> and click on login<br/>&amp; New System Myeasi Tab and then click on registration option.</li> </ol>                                                                                                    |
|                                                                                                    | Alternatively, the user can directly access e-Voting page by<br>providing Demat Account Number and PAN No. from a e-Voting<br>link available on <u>www.cdslindia.com</u> home page. The system<br>will authenticate the user by sending OTP on registered Mobile &<br>Email as recorded in the Demat Account. After successful<br>authentication, user will be able to see the e-Voting option where<br>the evoting is in progress and also able to directly access the<br>system of all e-Voting Service Providers.                                                                                                    |
| Individual Shareholders (holding<br>securities in demat mode) login<br>through their depository<br>participants | You can also login using the login credentials of your demat account<br>through your Depository Participant registered with NSDL/CDSL for e-<br>Voting facility. upon logging in, you will be able to see e-Voting option.<br>Click on e-Voting option, you will be redirected to NSDL/CDSL<br>Depository site after successful authentication, wherein you can see e-<br>Voting feature. Click on company name or e-Voting service provider i.e.<br>NSDL and you will be redirected to e-Voting website of NSDL for casting<br>your vote during the remote e-Voting period or joining virtual meeting &<br>voting during the meeting. |

Important note: Members who are unable to retrieve User ID/ Password are advised to use Forget User ID and Forget Password option available at abovementioned website.

Helpdesk for Individual Shareholders holding securities in demat mode for any technical issues related to login through Depository i.e. NSDL and CDSL.

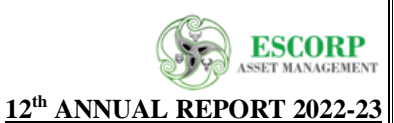

| Login type                                                         | Helpdesk details                                                                                                    |
|--------------------------------------------------------------------|----------------------------------------------------------------------------------------------------|
| Individual Shareholders holding securities in demat mode with NSDL | Members facing any technical issue in login can contact NSDL<br>helpdesk by sending a request at <u>evoting@nsdl.co.in</u> or at 022 -<br>4886 7000 and 022 - 2499 7000              |
| Individual Shareholders holding securities in demat mode with CDSL | Members facing any technical issue in login can contact CDSL<br>helpdesk by sending a request at<br>helpdesk.evoting@cdslindia.com or contact at 022- 23058738 or<br>022-23058542-43 |

B) Login Method for e-Voting and joining virtual meeting for shareholders other than Individual shareholders holding securities in demat mode and shareholders holding securities in physical mode.

How to Log-in to NSDL e-Voting website?

- 1. Visit the e-Voting website of NSDL. Open web browser by typing the following URL: <u>https://www.evoting.nsdl.com/</u> either on a Personal Computer or on a mobile.
- 2. Once the home page of e-Voting system is launched, click on the icon "Login" which is available under 'Shareholder/Member' section.
- 3. A new screen will open. You will have to enter your User ID, your Password/OTP and a Verification Code as shown on the screen.

Alternatively, if you are registered for NSDL eservices i.e. IDEAS, you can log-in at <u>https://eservices.nsdl.com/</u> with your existing IDEAS login. Once you log-in to NSDL eservices after using your log-in credentials, click on e-Voting and you can proceed to Step 2 i.e. Cast your vote electronically.

4. Your User ID details are given below :

| Manner of holding shares i.e. Demat (NSDL<br>or CDSL) or Physical | Your User ID is:                                                                                                    |
|-------------------------------------------------------------------|----------------------------------------------------------------------------------------------------|
| a) For Members who hold shares in demat<br>account with NSDL.     | 8 Character DP ID followed by 8 Digit Client ID<br>For example if your DP ID is IN300*** and<br>Client ID is 12***** then your user ID is<br>IN300***12*****.   |
| b) For Members who hold shares in demat<br>account with CDSL.     | 16 Digit Beneficiary ID<br>For example if your Beneficiary ID is<br>12************* then your user ID is<br>12**********                                        |
| c) For Members holding shares in Physical Form.                   | EVEN Number followed by Folio Number<br>registered with the company<br>For example if folio number is 001*** and<br>EVEN is 101456 then user ID is 101456001*** |

5. Password details for shareholders other than Individual shareholders are given below:

a) If you are already registered for e-Voting, then you can user your existing password to login and cast your vote.

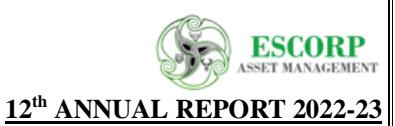

- b) If you are using NSDL e-Voting system for the first time, you will need to retrieve the 'initial password' which was communicated to you. Once you retrieve your 'initial password', you need to enter the 'initial password' and the system will force you to change your password.
- c) How to retrieve your 'initial password'?
  - (i) If your email ID is registered in your demat account or with the company, your 'initial password' is communicated to you on your email ID. Trace the email sent to you from NSDL from your mailbox. Open the email and open the attachment i.e. a .pdf file. Open the .pdf file. The password to open the .pdf file is your 8 digit client ID for NSDL account, last 8 digits of client ID for CDSL account or folio number for shares held in physical form. The .pdf file contains your 'User ID' and your 'initial password'.
  - (ii) If your email ID is not registered, please follow steps mentioned below in **process for** those shareholders whose email ids are not registered.
- 6. If you are unable to retrieve or have not received the "Initial password" or have forgotten your password:
  - a) Click on "Forgot User Details/Password?" (If you are holding shares in your demat account with NSDL or CDSL) option available on www.evoting.nsdl.com.
  - b) <u>Physical User Reset Password?</u>" (If you are holding shares in physical mode) option available on <u>www.evoting.nsdl.com</u>.
  - c) If you are still unable to get the password by aforesaid two options, you can send a request at <a href="mailto:evoting@nsdl.co.in">evoting@nsdl.co.in</a> mentioning your demat account number/folio number, your PAN, your name and your registered address etc.
  - d) Members can also use the OTP (One Time Password) based login for casting the votes on the e-Voting system of NSDL.
- 7. After entering your password, tick on Agree to "Terms and Conditions" by selecting on the check box.
- 8. Now, you will have to click on "Login" button.
- 9. After you click on the "Login" button, Home page of e-Voting will open.

#### Step 2: Cast your vote electronically and join General Meeting on NSDL e-Voting system

#### How to cast your vote electronically and join General Meeting on NSDL e-Voting system?

- 1. After successful login at Step 1, you will be able to see all the companies "EVEN" in which you are holding shares and whose voting cycle and General Meeting is in active status.
- Select "EVEN" of company for which you wish to cast your vote during the remote e-Voting period and casting your vote during the General Meeting. For joining virtual meeting, you need to click on "VC/OAVM" link placed under "Join General Meeting".
- 3. Now you are ready for e-Voting as the Voting page opens.
- 4. Cast your vote by selecting appropriate options i.e. assent or dissent, verify/modify the number of shares for which you wish to cast your vote and click on "Submit" and also "Confirm" when prompted.
- 5. Upon confirmation, the message "Vote cast successfully" will be displayed.
- 6. You can also take the printout of the votes cast by you by clicking on the print option on the confirmation page.
- 7. Once you confirm your vote on the resolution, you will not be allowed to modify your vote.

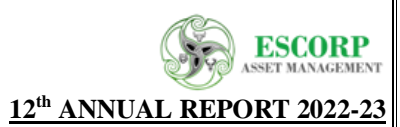

#### **Guidelines for shareholders**

- 1. Institutional shareholders (i.e. other than individuals, HUF, NRI etc.) are required to send scanned copy (PDF/JPG Format) of the relevant Board Resolution/ Authority letter etc. with attested specimen signature of the duly authorized signatory(ies) who are authorized to vote, to the Scrutinizer by e-mail to jigar.gandhi@jngandco.in with a copy marked to evoting@nsdl.co.in. Institutional shareholders (i.e. other than individuals, HUF, NRI etc.) can also upload their Board Resolution / Power of Attorney / Authority Letter etc. by clicking on "Upload Board Resolution / Authority Letter" displayed under "e-Voting" tab in their login.
- 2. It is strongly recommended not to share your password with any other person and take utmost care to keep your password confidential. Login to the e-voting website will be disabled upon five unsuccessful attempts to key in the correct password. In such an event, you will need to go through the "Forgot User Details/Password?" or "Physical User Reset Password?" option available on www.evoting.nsdl.com to reset the password.
- 3. In case of any queries, you may refer the Frequently Asked Questions (FAQs) for Shareholders and e-voting user manual for Shareholders available at the download section of <u>www.evoting.nsdl.com</u> or call on toll free no.: 1800 1020 990 and 1800 22 44 30 or send a request at <u>evoting@nsdl.co.in</u>

Process for those shareholders whose email ids are not registered with the depositories for procuring user id and password and registration of e mail ids for e-voting for the resolutions set out in this notice:

- 1.In case shares are held in physical mode please provide Folio No., Name of shareholder, scanned copy of the share certificate (front and back), PAN (self attested scanned copy of PAN card), AADHAR (self attested scanned copy of Aadhar Card) by email to info@escorpamc.co.in
- 2.In case shares are held in demat mode, please provide DPID-CLID (16 digit DPID + CLID or 16 digit beneficiary ID), Name, client master or copy of Consolidated Account statement, PAN (self attested scanned copy of PAN card), AADHAR (self attested scanned copy of Aadhar Card) to info@escorpamc.co.in. If you are an Individual shareholders holding securities in demat mode, you are requested to refer to the login method explained at step 1 (A) i.e.Login method for e-Voting and joining virtual meeting for Individual shareholders holding securities in demat mode.
- 3. Alternatively shareholder/members may send a request to <u>evoting@nsdl.co.in</u>for procuring user id and password for e-voting by providing above mentioned documents.
- 4.In terms of SEBI circular dated December 9, 2020 on e-Voting facility provided by Listed Companies, Individual shareholders holding securities in demat mode are allowed to vote through their demat account maintained with Depositories and Depository Participants. Shareholders are required to update their mobile number and email ID correctly in their demat account in order to access e-Voting facility.
- 20. In case of any queries, you may refer the Frequently Asked Questions (FAQs) for Shareholders and e-voting user manual for Shareholders available at the download section of www.evoting.nsdl.com or call on toll free no.: 1800- 222-990 or send a request at evoting@nsdl.co.in.
- 21. A person, whose name is recorded in the register of members or in the register of beneficial owners maintained by the depositories as on the cut-off date only shall be entitled to avail the facility of remote e-voting as well as voting at the AGM through ballot paper.
- 22. The Chairman shall, at the AGM, at the end of discussion on the resolutions on which voting is to be held, allow voting with the assistance of scrutinizer, by use of "Ballot Paper" for all those members who are present at the AGM but have not cast their votes by availing the remote e-voting facility.